# neptronic<sup>®</sup>

# **Room controller Thermostat**

Specification & Installation instructions

## VAV Thermostat with BACnet® Communication Port

Feature:

#### TROB24T4XYZ1

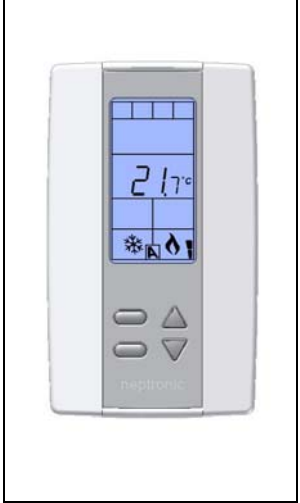

- Attractive modern look with large LCD and backlight
- Icons driven information and 1 line of text information
- Selectable analog and digital output
- Selectable Fahrenheit or Celsius scale
- Manual Night Set Back override
- Multi level lockable access menu
- Lockable Set point
- Selectable internal or external temperature sensor (10 KΩ)
- Change over by contact or external temperature sensor
- Pressure sensor input / air flow program
- Selectable proportional control band and dead band
- Anti-freeze protection
- BACnet<sup>®</sup> MS/TP @ 9600,19200,38400,76800bps
- Selectable device Instance and MAC Address

| Technical Data                  | TROB24T4XYZ1                                                                                                    |  |  |
|---------------------------------|----------------------------------------------------------------------------------------------------|--|--|
| Inputs                          | 3 Analog input universal (0-3.3VDC or 0-10VDC or thermistor or digital input dry contact)                        |  |  |
|                                 | 2 Analog outputs 0-10VDC or 2-10VDC selectable (2mA max.)                                                        |  |  |
| Outputs                         | 4 Triac output (on/off, pulse 0 or 24 VAC, 25 mA max.),<br>or 2 Floating output                                  |  |  |
| Power supply                    | 22 to 26 VAC 50/60Hz                                                                                             |  |  |
| Power consumption               | 1 VA                                                                                                    |  |  |
| Set point range                 | 10°C to 40°C [50°F to 104°F]           -40°C to +100°C [-40°F to +212°F]           Temperature: +/-0.4°C [0.8°F] |  |  |
| External sensor range           |                                                                                                    |  |  |
| Control accuracy                |                                                                                                    |  |  |
| Proportional band               | 0.5°C to 5°C [1°F to 10°F] adjustable                                                                            |  |  |
| Electrical connection           | 0.8 mm <sup>2</sup> [18 AWG] minimum                                                                             |  |  |
| Operating temperature           | 0°C to50°C [32°F to122°F]                                                                                        |  |  |
| Storage temperature             | -30°C to +50°C [-22°F to +122°F]                                                                                 |  |  |
| Relative Humidity               | 5 to 95 % non condensing                                                                                         |  |  |
| Degree of protection of housing | IP 30 to (EN 60529)                                                                                              |  |  |
| Weight                          | 160 g. [0.36 lb]                                                                                                 |  |  |

#### Presentation

| Symbols             | on display                                      |                                                                                                    |                                          |                     |                                           |
|---------------------|-------------------------------------------------|----------------------------------------------------------------------------------------------------|------------------------------------------|---------------------|-------------------------------------------|
| <b>₩</b> A          | Cooling ON<br>33,66,100% output<br>A: Automatic | 6                                                                                                    | Menu set-up Lock                         | )                   | Energy saving mode                        |
| <b>1</b> 6 <b>A</b> | Heating ON<br>33,66,100% output<br>A: Automatic | and the second second s | Programming mode<br>(Technician setting) | °C <sub>or</sub> °F | ⁰C: Celsius scale<br>ºF: Fahrenheit scale |
|                     | Communication<br>Status                         |                                                                                                    | Alarm status                             |                     |                                           |
|                     |                                                 |                                                                                                    |                                          |                     |                                           |

#### Dimensions

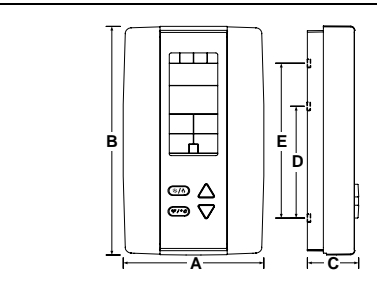

| Dimension | Inches | Metric (mm) |
|-----------|--------|-------------|
| Α         | 2.85   | 73          |
| В         | 4.85   | 123         |
| С         | 1.00   | 24          |
| D         | 2.36   | 60          |
| E         | 3.27   | 83          |

#### **Mounting Instructions**

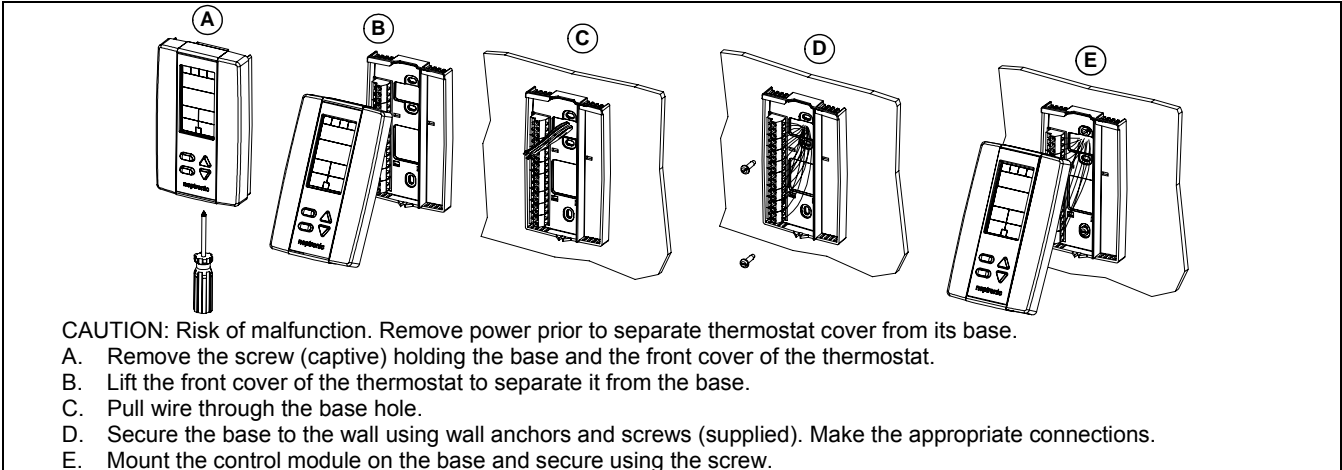

### **Terminal description**

|                              | Termi | nals | Description                                |
|------------------------------|-------|------|--------------------------------------------|
|                              |       | 1    | Common                                     |
| Mode selector                |       | 2    | Common                                     |
| Torminald                    |       | 3    | Common                                     |
|                              |       | 4    | 24 VAC                                     |
| ОГТЬТ 2- СОМИОН              |       | 5    | 24 VAC                                     |
| 9 4 4 4 VAC                  |       | 6    | Triac output 1 (TO1)                       |
| 5-24 VAC<br>8- TO1           |       | 7    | Triac output Common (TO1 & TO2) Floating 1 |
| 7- COM 101-102               |       | 8    | Triac output 2 (TO2)                       |
| 50 0 1- TO2                  | TD1   | 9    | Triac output 3 (TO3)                       |
| 10- COM 103- TO4             | П     | 10   | Triac output Common (TO3 & TO4) Floating 2 |
| 51 P                         |       | 11   | Triac output 4 (TO4)                       |
| 13- A2<br>14- A0             |       | 12   | Analog input 1 (Al1)                       |
| 15-A01                       |       | 13   | Analog input 2 (Al2)                       |
| 16-A02<br>17-A-              |       | 14   | Analog input 3 (Al3)                       |
| 16- D- J <sup>- Jan</sup> 40 |       | 15   | Analog output 1 (AO1)                      |
| *                            |       | 16   | Analog output 2 (AO2)                      |
|                              |       | 17   | A+ Communication port RS 485               |
|                              |       | 18   | B-                                         |

#### Settings on PC Board

|                                          | Mode selection dip<br>switch (DS1)                       | Bacnet d<br>(DS3) | Digital output signal selection<br>(JP1 for TO1 & TO2 - JP2 for TO3 & TO4) |         |                           |                                                                         |
|------------------------------------------|----------------------------------------------------------|-------------------|----------------------------------------------------------------------------|---------|---------------------------|-------------------------------------------------------------------------|
|                                          | OFF: operation mode,<br>ON: programming mode<br>Not used | Pu<br>12<br>(L    | ll up<br>20 ohm terminaison<br>ast node)<br>2ull down                      | 24VAC   | All dig<br>linked         | <b>per on 24VAC:</b><br>gital output signal is<br>I to <u>24 vac</u> .  |
| Connecting<br>strip TB1                  |                                                          | ON<br>1 2 3       |                                                                            | TRIAC C | Jump<br>All dig<br>linked | per on TRIAC COM:<br>gital output signal is<br>to <u>TRIAC common</u> . |
| ھ •<br>ص •                               | Analog input dip switch                                  | (DS2)             |                                                                            |         |                           |                                                                         |
| B (B) (B) (B) (B) (B) (B) (B) (B) (B) (B |                                                          |                   |                                                                            |         | ON                        | OFF                                                                     |
| DS1 Mode 1<br>→ D2 Selector              |                                                          |                   | Thermistor 10K                                                             | Ω       | DS2.1                     | DS2.2                                                                   |
|                                          |                                                          | Al1               | 0-3.3 VDC                                                                  |         | -                         | DS2.1 & DS2.2                                                           |
| Dip switch                               |                                                          |                   | 0-10 VDC                                                                   |         | DS2.2                     | DS2.1                                                                   |
| BACnet                                   |                                                          |                   | Thermistor 10K                                                             | Ω       | DS23                      | DS2.4                                                                   |
|                                          |                                                          | Al2               | 0-3.3 VDC                                                                  |         | -                         | DS2.3 & DS2.4                                                           |
|                                          | AÌ1 AÌ2 AÌ3                                              |                   | 0-10 VDC                                                                   |         | DS2.4                     | DS2.3                                                                   |
|                                          |                                                          |                   | Thermistor 10K                                                             | Ω       | DS2.5                     | DS2.6                                                                   |
| Temperature sensor                       |                                                          | Al3               | 0-3.3 VDC                                                                  |         | -                         | DS2.5 & DS2.6                                                           |
|                                          |                                                          |                   | 0-10 VDC                                                                   |         | DS2.6                     | DS2.5                                                                   |

#### Programming mode

When in this mode this symbol  $\checkmark$  is displayed. Please press on button  $\textcircled{\baselinetwidth}$  to advance to the next program function, press on button  $\textcircled{\baselinetwidth}$  to return to preceding stage and press on button  $\triangle$  or  $\nabla$  to change value. You can leave the programming mode at any time, changed values will be recorded.

| Step | Display              | Description                                                                                                    | Values                                                                                                    |
|------|----------------------|----------------------------------------------------------------------------------------------------|----------------------------------------------------------------------------------------------------|
| 1    | 22.0°                | Internal temperature sensor Calibration:<br>Display shows "INSIDE TEMPER SENSOR OFFSET" and temperature read by<br>internal temperature sensor.<br>You can adjust the calibration of the sensor by comparison with a known<br>thermometer. For example if thermostat has been installed in an area<br>where temperature is slightly different than the room typical temperature<br>(thermostat place right under the air diffuser). | Range : 10 to 40°C [50 to 104°F]<br>(max. offset ± 5 °C)<br>Increment: 0.1°C [0.2°F]                        |
| 2    | ROJUST               | Minimum set point:         Display shows "ADJUST MINIMUM USER SETPINT" and the minimum set point temperature.         Please select the desired minimum set point temperature.         The minimum value is restricted by the maximum value. (step #3)                                                                                                    | Minimum range:<br>10 to 40°C [50 to 104°F]<br>Increment: 0.5°C [1°F]<br><i>Default value: 15°C [59°F]</i>   |
| 3    |                      | Maximum set point:Display shows "ADJUST MAXIMUM USER SETPNT" and the maximum set point<br>temperature.Please select the desired maximum set point temperature.The maximum value is restricted by the minimum value. (step #2)                                                                                                    | Maximum range:<br>10 to 40°C [50 to 104°F]<br>Increment: 0.5°C [1°F]<br>Default value: 30°C [86°F]          |
| 4    | ENPBLE               | <b>Locking the set point:</b><br>Display shows "USER SETPNT LOCKED" and the status of the function.<br>You can lock or unlock the set point adjustment by end user. If locked,<br>"SES" and lock symbol will appear.                                                                                                    | USER<br>USER<br>USES<br>Default value: Unlocked                                                             |
| 5    | ■ ■ N                | Adjust internal set point:<br>Display shows "RDJUST INTERN SETPNT" and the set point temperature.<br>Select the desired set point temperature; this one should be within the<br>temperature range.<br>Lock symbol will appear if the set point was locked at the previous step.<br>Set point value is restricted by the minimum and maximum value. (step<br>#2 & 3)                                                                 | Set point range: 10 to 40°C [50 to<br>104°F]<br>Increment: 0.5°C [1°F]<br><i>Default value: 22°C [72°F]</i> |
| 6    | ROJUST<br>RULO<br>₩N | Adjust the control mode:<br>Display shows "ADJUST TEMPER CONTROL MODE". Cooling and heating<br>symbols are also displayed.<br>Select which control mode you want to authorize:<br>Automatic <i>cooling and heating</i> , cooling or heating, heating only or cooling<br>only.<br>If you want to authorize this entire mode, choose Automatic mode.                                                                                  | ROJUST<br>ROJUST<br>HERL<br>MERL<br>Default value:<br>Automatic cooling and heating                         |
| 7    | ENPBLE<br>UES        | Set On/Off function enable or disable:<br>Display shows "ENABLE ON OFF CONTROL MODE".<br>You can enable or disable the On/Off function in control mode<br>adjustment by end user.                                                                                                    | ENRBLE<br>Default value:<br>Enable (YES)                                                                    |
| 8    | SELECT<br>FLE        | Set TO1 output signal:<br>Display shows "SELECT TOI OUTPUT SIGNAL".<br>Select which signal output you want for TO1 output.<br>You can choose on/off, pulse or floating signal output.<br>If you select floating, TO1 will be set close and TO2 open.                                                                                                    | SELECT<br>D-OF<br>Default value: floating                                                                   |

| Step | Display    | Description                                                                | Values                                |
|------|------------|----------------------------------------------------------------------------|---------------------------------------|
|      |            | Set TO1 signal ramp:                                                       |                                       |
|      |            | Display shows "SELECT TOI SIGNAL RAMP".                                    | SELECT SELECT                         |
|      |            | Select which ramp you want for TO1.                                        |                                       |
|      |            | You can choose:                                                            |                                       |
|      |            | Changeover ramp,                                                           |                                       |
|      |            | Heating ramp 1,                                                            |                                       |
|      | 561611     | Heating ramp 2,                                                            |                                       |
|      |            | Cooling ramp 1 or                                                          |                                       |
| 9    | ir i       | Cooling ramp 2.                                                            |                                       |
|      |            |                                                                            | SELECT SELECT                         |
|      | xtx        | Note: If "FLI" (floating) has been selected at step #8, the same ramp will |                                       |
|      |            | be used for TOZ.                                                           |                                       |
|      |            | romp 1 or Heating romp 2                                                   |                                       |
|      |            |                                                                            |                                       |
|      |            | If you have selected on/off signal, go directly to step #11                | │ 巻⊢ │ │ 巻╻ ◇ │                       |
|      |            | If you have selected only of signal, go directly to step #11.              | Default value: Cr1 (Cooling ramp1)    |
|      |            | Set floating time: (If "ELT" has been selected at step #12.                |                                       |
|      |            | Display shows "EET EL OUTING TIME IN SECONDE" and the floating time value  |                                       |
|      | 561        | (in seconds)                                                               |                                       |
| 40   |            | Please select desired value of the floating time signal                    | Range: 15 to 250 sec.                 |
| 10   | ווויו      |                                                                            | Increment: 5 sec.                     |
|      |            | Go to step #15.                                                            | Default value: 100 sec.               |
|      |            |                                                                            |                                       |
|      |            |                                                                            |                                       |
|      | ×          | Set TO1 on-off close position: (If "OnOf" has been selected at step #8)    |                                       |
|      | SELECT     | Display shows "SELECT TOI CLOSE PERCENT" and the value of the close        |                                       |
|      |            | position of the TO1 output.                                                | Range <sup>,</sup> 20, 40, 60, 80     |
| 11   | U <u>U</u> | Please select at which percentage you want TO1 to close: at 20%, 40%,      | Increment: 20 %                       |
|      |            | 60% or 80% of the demand of the ramp that you selected at step # 9.        | Default value: 40 (40% of the demand) |
|      |            |                                                                            |                                       |
|      |            | Contact will automatically open at 0% of the demand.                       |                                       |
|      |            | Set TO2 output signal:                                                     |                                       |
|      |            | Display above "CELECT TOP OUTPUT CIENCI"                                   | <b>*</b>                              |
|      | SELECT     | Select which signal output you want for TO2 output                         | SELECT                                |
|      |            | You can choose on/off or pulse signal output                               | 8                                     |
| 12   | LINUF      |                                                                            | PLIS Default value: on-off            |
|      |            |                                                                            |                                       |
|      |            |                                                                            |                                       |
|      |            |                                                                            |                                       |
|      |            | Set TO2 signal ramp:                                                       |                                       |
|      |            | Display shows "SELECT TO2 SIGNAL RAMP".                                    |                                       |
|      |            | Select which ramp you want for TO2.                                        |                                       |
|      |            | You can choose:                                                            |                                       |
|      |            | Changeover ramp,                                                           |                                       |
|      |            | Heating ramp 1,                                                            |                                       |
|      | SELELI     | Heating ramp 2,                                                            |                                       |
| 40   |            | Cooling ramp 1 or                                                          |                                       |
| 13   |            | Cooling ramp 2.                                                            |                                       |
|      |            |                                                                            | SELECT SELECT                         |
|      | xtx        | IT PULS has been selected at step #12, you can only choose Heating         |                                       |
|      |            | ramp 1 or Heating ramp 2.                                                  |                                       |
|      |            | If you have selected pulse signal, go directly to stop #15                 |                                       |
|      |            | in you have selected pulse signal, go unectly to step #15.                 |                                       |
|      |            |                                                                            |                                       |
|      |            |                                                                            | Default value: Cr1 (Cooling ramp1)    |
|      |            | Set TO2 on-off close position: (If "OnOf" has been selected at step #12)   |                                       |
|      | CCICCT     | Display shows "SELECT TO2 CLOSE PERCENT" and the value of the close        |                                       |
|      |            | position of the TO2 output.                                                | Banga: 20, 40, 60, 80                 |
| 14   | บก         | Please select at which percentage you want TO2 to close: at 20%, 40%,      | Range. 20, 40, 60, 80                 |
| 14   | ער         | 60% or 80% of the demand of the ramp that you selected at step # 13.       | Default value: 40 (40% of the demand) |
|      |            |                                                                            |                                       |
|      |            | Contact will automatically open at 0% of the demand.                       |                                       |
|      |            |                                                                            |                                       |

| Step | Display       | Description                                                               | Values                                |
|------|---------------|---------------------------------------------------------------------------|---------------------------------------|
|      |               | Set TO3 output signal:                                                    |                                       |
|      | <b>1</b>      | Display shows "SELECT TOR OUTPUT SIGNAL"                                  |                                       |
|      | SELECT        | Select which signal output you want for TO3 output                        |                                       |
|      |               | You can choose on/off, pulse or floating signal output                    |                                       |
| 15   | ΠηΠε          | If you select floating TO3 will be set close and TO4 open                 |                                       |
|      |               |                                                                           |                                       |
|      |               |                                                                           |                                       |
|      |               |                                                                           |                                       |
|      |               |                                                                           | Default value: on-off                 |
|      |               | Set TO3 signal ramp:                                                      |                                       |
|      |               | Display shows "SELECT TO3 SIGNAL RAMP".                                   |                                       |
|      |               | Select which ramp you want for TO3.                                       |                                       |
|      |               | You can choose:                                                           |                                       |
|      |               | Changeover ramp,                                                          |                                       |
|      |               | Heating ramp 1,                                                           |                                       |
|      | 561617        | Heating ramp 2,                                                           |                                       |
|      |               | Cooling ramp 1 or                                                         |                                       |
| 16   | Hr i          | Cooling ramp 2.                                                           |                                       |
|      |               |                                                                           | SELECT SELECT                         |
|      |               | Note: If "FLT" (floating) has been selected at step #15, the same ramp    |                                       |
|      | LIO           | will be used for 104.                                                     |                                       |
|      |               | If "PULS" has been selected at step #15, you can only choose Heating      |                                       |
|      |               | ramp 1 or Heating ramp 2.                                                 |                                       |
|      |               | If you have calcuted an/off signal, go directly to stan #19               |                                       |
|      |               | If you have selected on/on signal, go directly to step #10.               | Default value: Hr1 (Heating ramp 1)   |
|      |               | Set floating time: (If "ELT" has been selected at step #15)               |                                       |
|      |               | Set hoating time. (if PET has been selected at step #15)                  |                                       |
|      | 567           | Display shows "CET EL OUTING TIME IN CECONDE" and the floating time value |                                       |
|      |               | (in seconds)                                                              | Range: 15 to 250 sec.                 |
| 17   | וווני         | Please select desired value of the floating time signal                   | Increment: 5 sec.                     |
|      |               |                                                                           | Default Value: 100 sec.               |
|      |               | Go to step #22                                                            |                                       |
|      |               |                                                                           |                                       |
|      | <b>↓</b>      | Set TO3 on-off close position: (If "OnOf" has been selected at step #15)  |                                       |
|      | SELECT        | Display shows "SELECT TO3 CLOSE PERCENT" and the value of the close       |                                       |
|      |               | position of the TO3 output.                                               | Range: 20, 40, 60, 80                 |
| 18   | <i>Ч</i> []   | Please select at which percentage you want TO3 to close: at 20%, 40%,     | Increment: 20 %                       |
| _    |               | 60% or 80% of the demand of the ramp that you selected at step # 16.      | Default value: 40 (40% of the demand) |
|      |               | Contract will extend the liver on at 00% of the demand                    |                                       |
|      |               | Contact will automatically open at 0% of the demand.                      |                                       |
|      |               | Set TO4 output signal:                                                    |                                       |
|      |               | Display above "EELECT TOU OUTPUT FIENDL"                                  |                                       |
|      | SELEET        | Select which signal output you want for TOA output                        | SELECT                                |
|      |               | You can choose on/off or pulse signal output                              | <u> </u>                              |
| 19   | UnUr          |                                                                           | PLLS Default value: on-off            |
|      |               |                                                                           |                                       |
|      |               |                                                                           |                                       |
|      |               |                                                                           |                                       |
|      |               | Set TO4 signal ramp:                                                      |                                       |
|      |               | Display shows "SELECT TOY SIGNAL RAMP".                                   |                                       |
|      |               | Select which ramp you want for TO4.                                       |                                       |
|      |               | You can choose:                                                           |                                       |
|      |               | Changeover ramp,                                                          |                                       |
|      |               | Heating ramp 1,                                                           |                                       |
|      | <i>561611</i> | Heating ramp 2,                                                           |                                       |
| _    |               | Cooling ramp 1 or                                                         |                                       |
| 20   | Hrd           | Cooling ramp 2.                                                           |                                       |
|      |               |                                                                           | SELECT SELECT                         |
|      |               | It "PULs" has been selected at step #19, you can only choose Heating      |                                       |
|      |               | ramp 1 or Heating ramp 2.                                                 |                                       |
|      |               | If you have calculated myles alongly as directly to star #00              |                                       |
|      |               | in you have selected pulse signal, go directly to step #22.               |                                       |
|      |               |                                                                           | 巻⊢       巻⊢                           |
|      |               |                                                                           | Default value: Hr2 (Heating ramp 2)   |

| Step | Display       | Description                                                              | Values                                |
|------|---------------|--------------------------------------------------------------------------|---------------------------------------|
| 0.00 |               | Set TO4 on-off close position: (If "OnOf" has been selected at step #19) |                                       |
|      |               | Display shows "SELECT TOY CLOSE PERCENT" and the value of the close      |                                       |
|      | SELELI        | position of the TO4 output                                               | <b>D</b> 00 40 00 00                  |
|      |               | Please select at which percentage you want TO4 to close: at 20% 40%      | Range: 20, 40, 60, 80                 |
| 21   | וויי          | 60% or 80% of the demand of the ramp that you selected at step # 20      | Increment: 20 %                       |
|      |               |                                                                          | Default value: 40 (40% of the demand) |
|      |               | Contact will automatically open at 0% of the demand.                     |                                       |
|      |               | ·····                                                                    |                                       |
|      |               | Set AO1 analog signal ramp:                                              |                                       |
|      |               | Display shows "SELECT ROI ANALOG RAMP".                                  | SELECT SELECT                         |
|      |               | Select which ramp you want for analog signal on AO1.                     |                                       |
|      |               |                                                                          |                                       |
|      |               | You can choose:                                                          |                                       |
|      |               | Changeover ramp,                                                         |                                       |
|      | JELELI        | Heating ramp 1,                                                          | _  &    _  A                          |
| 22   |               | Heating ramp 2,                                                          |                                       |
| 22   |               | Cooling ramp 1 or                                                        |                                       |
|      |               | Cooling ramp 2.                                                          | SELECT       SELECT                   |
|      | xte           |                                                                          |                                       |
|      | **            |                                                                          | Lrc'     LUr                          |
|      |               |                                                                          |                                       |
|      |               |                                                                          |                                       |
|      |               |                                                                          |                                       |
|      |               |                                                                          | Default value: Cr1 (Cooling ramp1)    |
|      |               | Set AO2 analog signal ramp:                                              |                                       |
|      |               | Display shows "SELECT RO2 RNRLOG RRMP".                                  |                                       |
|      |               | Select which ramp you want for analog signal on AO2.                     |                                       |
|      |               |                                                                          |                                       |
|      |               | You can choose:                                                          |                                       |
|      |               | Changeover ramp,                                                         |                                       |
|      |               | Heating ramp 1,                                                          | ││ 券┟Ò ││     └Ò │                    |
| 22   | U_ I          | Heating ramp 2,                                                          |                                       |
| 23   | 1 11 1        | Cooling ramp 2                                                           |                                       |
|      |               |                                                                          | SELELI    SELELI                      |
|      |               |                                                                          |                                       |
|      |               |                                                                          |                                       |
|      |               |                                                                          |                                       |
|      |               |                                                                          | * *                                   |
|      |               |                                                                          |                                       |
|      |               |                                                                          | Default value: Hr1 (Heating ramp 1)   |
|      | × 1           |                                                                          |                                       |
|      | MIN VOE       | Display shows "Till" PUL HTHLUG HUI UUTPUT" and the value of the minimum |                                       |
|      |               | Voltage of the AO1 output.                                               | Range: 0.0 to 10.0 Volt.              |
| 24   | I Lin I       | (This is the "zero" value)                                               | Increment: 0.1 Volt.                  |
|      |               |                                                                          | Default value: 0.0 Volt               |
|      |               | The minimum value is restricted by the maximum value. (step #25)         |                                       |
|      |               |                                                                          |                                       |
|      |               | Maximum voltage of AO1output:                                            |                                       |
|      |               | Display shows "MBX VOC BNBLOG BOI OUTPUT" and the value of the           |                                       |
|      |               | maximum voltage of the AO1 output.                                       | Banga: 0.0 to 10.0 Valt               |
| 25   |               | Please select the desired value of the maximum voltage of AO1 output.    | Increment: 0.1 Volt                   |
| 23   | <u> "U.</u> U | (This is the "span" value)                                               | Default value: 10.0 Volt              |
|      |               |                                                                          |                                       |
|      |               | The maximum value is restricted by the minimum value. (step #24)         |                                       |
|      |               | Minimum position of AO4 autouts                                          |                                       |
|      | × .           |                                                                          |                                       |
|      | MIN POS       | Uispiay snows I'll' PUS HUI UUI PUI PERLEI'I and the value of the        |                                       |
|      |               | Iminimum position of the AU1 output.                                     | Range: 0 to 100%                      |
| 26   | U             |                                                                          | Increment: 5%                         |
|      |               |                                                                          | Detault value: 0%                     |
|      |               |                                                                          |                                       |
|      |               |                                                                          |                                       |

| Step | Display  | Description                                                                                                    | Values                   |
|------|----------|----------------------------------------------------------------------------------------------------|--------------------------|
|      |          | Minimum voltage of AO2 output:                                                                                                   |                          |
|      | MIN VOC  | Display shows "FIIN VDC RNRLOG RO2 OUTPUT" and the value of the                                                                  |                          |
|      |          | minimum voltage of the AO2 output.                                                                                               | Range: 0.0 to 10.0 Volt. |
| 27   | I No I   | Please select the desired value of the minimum voltage of AO2 output.                                                            | Increment: 0.1 Volt.     |
|      |          |                                                                                                    | Default value: 0.0 Volt  |
|      |          | The minimum value is restricted by the maximum value. (step #28)                                                                 |                          |
|      |          |                                                                                                    |                          |
|      |          | Maximum voltage of AO2 output:                                                                                                   |                          |
|      | MRX VOC  | Display shows "ITAX VDC RIVALOG RO2 OUTPUT" and the value of the                                                                 |                          |
|      | <u> </u> | Please select the desired value of the maximum voltage of AO2 output.                                                            | Range: 0.0 to 10.0 Volt. |
| 28   | <u> </u> | (This is the "span" value)                                                                                                    | Increment: 0.1 Volt.     |
|      |          |                                                                                                    |                          |
|      |          | The maximum value is restricted by the minimum value. (step #27)                                                                 |                          |
|      |          | Minimum position of AO2 output:                                                                                                  |                          |
|      |          | Display shows "MIN POS 802 OUTPUT PERCENT" and the value of the                                                                  |                          |
|      |          | minimum position of the AO2 output.                                                                                              | Pange: $0$ to $100\%$    |
| 29   | П        | Please select the desired value of the minimum position of AO2 output.                                                           | Increment: 5%            |
|      |          |                                                                                                    | Default value: 0%        |
|      |          |                                                                                                    |                          |
|      |          |                                                                                                    |                          |
|      |          | Set Al1 input signal:                                                                                                    |                          |
|      |          | Display shows "SELELI HII INPUT SIGNHL".                                                                                         |                          |
|      |          | You can choose:                                                                                                    |                          |
|      |          | OFF (input not used).                                                                                                    |                          |
|      |          | <ul> <li>EtS (external temperature sensor 10KΩ),</li> </ul>                                                                      |                          |
|      |          | Changeover:                                                                                                    |                          |
|      |          | <ul> <li>SENs (external change over sensor10KΩ),</li> </ul>                                                                      |                          |
|      |          | NoUI (change over contact normally cool),     NoUt (change over contact normally heat)                                           |                          |
|      | <b>\</b> | <ul> <li>nSh (Night set back contact)</li> </ul>                                                                                 | SELECT SELECT            |
|      | SELECT   | <ul> <li>PrSd (Differential pressure sensor 0-10vdc, PrSd=10V if P=1),</li> </ul>                                                |                          |
|      | nee      | <ul> <li>PrSa (Velocity pressure sensor 0-10vdc, PrSa 10V=Vnom).</li> </ul>                                                      | lioHt n56 Pr5a           |
| 30   |          |                                                                                                    |                          |
|      |          | It changeover is selected:                                                                                                    |                          |
|      |          | will be activated if contact is opened cooling mode will be activated                                                            |                          |
|      |          | When normally heat " <b>NoHt</b> " is selected, if contact is closed cooling mode                                                |                          |
|      |          | will be activated, if contact is opened heating mode will be activated.                                                          | SELECT                   |
|      |          | When change over external sensor "SENs" is selected, heating                                                                     |                          |
|      |          | mode will be activated when temperature read by external sensor is above the Change Over Set Point temperature, and              |                          |
|      |          | cooling mode will be activated when temperature read by                                                                          |                          |
|      |          | external sensor is under, see step #34.                                                                                          |                          |
|      |          | If pressure sensor is selected:                                                                                                  |                          |
|      |          | <ul> <li>For pressure independent vav system, you must do calibration<br/>by using "Air flow program mode" (page 10).</li> </ul> | Default value: OFF       |
|      | × )      | Set Al2 input signal:                                                                                                    |                          |
|      | SELECT   | Display shows "SELECT RI2 INPUT SIGNRL".                                                                                         |                          |
|      |          | Select which signal you want for Al2 input.                                                                                      |                          |
| 31   | NFF      | You can choose:<br>(Same as Al1 see step #30)                                                                                    | Default value: OFF       |
|      |          |                                                                                                    |                          |
|      |          | Note: Al1 input signal has priority to Al2, if you have selected the same                                                        |                          |
|      |          | input signal AI2 will not be functional.                                                                                         |                          |
|      | *        |                                                                                                    |                          |
|      | SELECT   | Select which signal you want for Al3 input                                                                                       |                          |
|      | nrr      | You can choose:                                                                                                    | Defending OFF            |
| 32   |          | (Same as AI1 see step #30)                                                                                                    | Derauit Value: OFF       |
|      |          | Nata Ald 8 Al0 insut signal have priority to Al0. If you have actual the                                                         |                          |
|      |          | same input signal Al3 will not be functional.                                                                                    |                          |

| Sten | Display             | Description                                                                                                    | Values                               |
|------|---------------------|----------------------------------------------------------------------------------------------------|--------------------------------------|
| otop |                     | External temperature sensor Calibration: (If "EtS" has been selected at step                                   | Valdoo                               |
|      | EX TERN             | #30, 31 or 32)                                                                                                 |                                      |
|      |                     | by the external temperature sensor (if connected on the selected input)                                        | Range: -30 to 90°C [-22 to 194.0°F]  |
| 33   | _ <b>∠∠</b> .8°     | If the sensor is not connected or short circuited, the display shows "Front".                                  | (max. offset ± 5 °C)                 |
|      |                     | You can adjust the calibration of the external sensor by comparison with a                                     | Increment: 0.1°C [0.2°F]             |
|      |                     | known thermometer.                                                                                             |                                      |
|      |                     | Change over set point temperature: (If "SENs" has been selected at step #30.31                                 |                                      |
|      |                     | or 32)                                                                                                    |                                      |
|      |                     | Display shows "CH OVER SETPNT TEMPER" and the change over set point                                            | Range: 10 to 40°C [50 to 104°E]      |
| 34   | יתµרק               | temperature.<br>Please select the change over set point temperature                                            | Increment: 0.5°C [1°F]               |
|      |                     | Note: heating mode will be activated when temperature read by external                                         | Default value: 24ºC [82ºF]           |
|      |                     | sensor is above the change over set point temperature, and cooling mode                                        |                                      |
|      |                     | will be activated when temperature read by external sensor is under.                                           |                                      |
|      | ×                   | Night set back derogation time :(If "nSb" has been selected at step #30, 31 or 32)                             |                                      |
|      | NIGHT               | minute. NSB ) symbol is also displayed                                                                         |                                      |
| 35   | י <sub>ח</sub> כו ( | Please select the desired derogation time, if no derogation time is                                            | Increment: 15min                     |
|      |                     | desired select "0".                                                                                            | Default value: 120 min.              |
|      |                     |                                                                                                    |                                      |
|      |                     |                                                                                                    |                                      |
|      |                     | <b>Heating Set point during Night Set back:</b> (If " <b>nSb</b> " has been selected at step #30, 31 or 32)    |                                      |
|      | NIUHI               | Display shows "NIGHT SETBREK HERTING SETPNT" and the value of the                                              | Denge: 10.0 to 10.000 [50 to 10.005] |
| 36   |                     | heating set point temperature during night set back. NSB ) and heating                                         | Increment: 0.5°C [1°F]               |
|      |                     | Please select the heating set point temperature during night set back.                                         | Default value: 16.0°C [61.0°F]       |
|      |                     | The maximum value is restricted by the no occupancy cooling set point.                                         |                                      |
|      |                     | (step # 37)                                                                                                    |                                      |
|      |                     | <b>Cooling Set point during Night set back:</b> (If " <b>nSb</b> " has been selected at step                   |                                      |
|      | NIGHT               | Display shows "NIGHT SETBREK COOLING SETPNT" and the value of the                                              |                                      |
| 37   | , קכ                | cooling set point temperature during night set back. NSB ) and cooling                                         | Range: 10.0 to 40.0°C [50 to 104°F]  |
| 57   |                     | symbols are also displayed.<br>Please select the cooling set point temperature during night set back           | Default value: 28.0°C [82.0°F]       |
|      |                     | The minimum value is restricted by the no occupancy heating set point.                                         |                                      |
|      |                     | (step # 36)                                                                                                    |                                      |
|      |                     | Set output signal used for pressure independent: (If "PrSd" or "PrSa" has been selected at eten #30, 31 or 32) |                                      |
|      |                     | Display shows "PRESSUR INDEPEN DUTPUT".                                                                        | PRE SSUR PRE SSUR PRE SSUR           |
|      |                     | Select which signal output is affected by pressure (connected to                                               |                                      |
| 38   | F! F /              | actuator).                                                                                                    | <u> Hi iL :   Hi iL 2   FLE2  </u>   |
|      |                     | Analog 1 (AO1) or Analog 2 (AO2).                                                                              |                                      |
|      |                     |                                                                                                    |                                      |
|      |                     | Wote: These selections can vary according to the choice made on steps #8.8. #15.                               | Default value: floating 1            |
|      | ×,                  | Proportional band of changeover ramp:                                                                          |                                      |
|      | CON TROL            | Display shows "CONTROL RAMP CH OVER" and the value of the changeover                                           | Proportional hand range              |
|      | 7                   | ramp proportional band, cooling and heating symbols are also displayed.                                        | 0.5 to 5.0°C [1.0 to 10.0°F]         |
| 39   |                     |                                                                                                    | Increment: 0.5°C [1.0°F]             |
|      |                     |                                                                                                    | Default value: 2.0ºC [4.0ºF]         |
|      | ▓▖♦                 |                                                                                                    |                                      |
|      | ×                   | Proportional band of heating ramp1:                                                                            |                                      |
|      | EON TROL            | Display shows "CONTROL RRMP 1 HERTING" and the value of the heating                                            | Proportional band range :            |
| 40   | 7                   | Please select the desired value of heating ramp1 proportional band.                                            | 0.5 to 5.0°C [1.0 to 10.0°F]         |
| 40   | <b>C</b> .U°        |                                                                                                    | Increment: 0.5°C [1.0°F]             |
|      |                     |                                                                                                    | Default value: 2.0°C [4.0°F]         |
|      |                     |                                                                                                    |                                      |

| Sten | Display      | Description                                                             | Values                       |
|------|--------------|-------------------------------------------------------------------------|------------------------------|
| otop |              | Proportional band of beating ramp2                                      | Falaco                       |
|      |              | Display above "CONTROL BORD 2 UPOTING" and the value of the besting     |                              |
|      | EON TROL     | Display shows Lumkol knip 2 heating and the value of the heating        | Propertional band range :    |
|      | _            | ramp2 proportional band, neating symbol is also displayed.              |                              |
| 41   | <u>יח</u> ך  | Please select the desired value of heating ramp2 proportional band.     |                              |
|      |              |                                                                         |                              |
|      |              |                                                                         | Default value: 2.0°C [4.0°F] |
|      |              |                                                                         |                              |
|      |              |                                                                         |                              |
|      | *            | Proportional band of cooling ramp1:                                     |                              |
|      | CON TROI     | Display shows "CONTROL RAMP 1 COOLING" and the value of the cooling     |                              |
|      |              | ramp1proportional band, cooling symbol is also displayed.               | Proportional band range :    |
| 42   |              | Please select the desired value of cooling ramp1proportional band.      | 0.5 to 5.0°C [1.0 to 10.0°F] |
| 72   |              |                                                                         | Increment: 0.5°C [1.0°F]     |
|      |              |                                                                         | Default value: 2.0ºC [4.0ºF] |
|      | ***          |                                                                         |                              |
|      | **           |                                                                         |                              |
|      | <b></b>      | Proportional band of cooling ramp2:                                     |                              |
|      |              | Display shows "CONTROL RAMP 2 COOLING" and the value of the cooling     |                              |
|      |              | ramp2 proportional band, cooling symbol is also displayed.              | Proportional band range :    |
| 40   |              | Please select the desired value of cooling ramp2 proportional band      | 0.5 to 5.0°C [1.0 to 10.0°F] |
| 43   | <b>⊂</b> .0° |                                                                         | Increment: 0.5°C [1.0°F]     |
|      |              |                                                                         | Default value: 2.0°C [4.0°F] |
|      |              |                                                                         |                              |
|      |              |                                                                         |                              |
|      |              | Dead hand of changeover ramp:                                           |                              |
| 1    |              | Display shows "CONTROL DEAD BAND CU OUEP" and the value of the          |                              |
| 1    | LUN TROL     | changeover ramp dead hand, cooling and booting symbols are also         | Dead band range :            |
|      |              | changeover ramp dead band, cooling and nealing symbols are also         |                              |
| 44   | ⊒°           | Displayed.                                                              | 0.5 (0 5.0 C [0.0 (0 10.0 F] |
|      |              | Please select the desired value of changeover ramp dead band.           |                              |
|      |              |                                                                         |                              |
|      | ▏▓▖▌▓▕       |                                                                         |                              |
|      |              |                                                                         |                              |
|      | <b>*</b>     | Dead band of neating ramp1:                                             |                              |
|      | CON TROL     | Display shows "CONTROL DERD BRND 1 HERTING" and the value of the        |                              |
|      |              | heating ramp1 dead band, heating symbol is also displayed.              | Dead band range :            |
| 45   | <u>מר []</u> | Please select the desired value of heating ramp1 dead band.             | 0.3 to 5.0°C [0.6 to 10.0°F] |
|      | $U_{.3}$     |                                                                         | Increment: 0.1°C [0.2°F]     |
|      |              |                                                                         | Default value: 0.3ºC [0.6ºF] |
|      |              |                                                                         |                              |
|      |              |                                                                         |                              |
|      | <b>*</b>     | Dead band of heating ramp2:                                             |                              |
|      | CON TROI     | Display shows "CONTROL DERD BRIND 2 HERTING" and the value of the       |                              |
|      |              | heating ramp2 dead band, heating symbol is also displayed.              | Dead band range :            |
| 46   |              | Please select the desired value of heating ramp2 dead band.             | 0.3 to 5.0°C [0.6 to 10.0°F] |
| 40   | $U_{.3}$     |                                                                         | Increment: 0.1°C [0.2°F]     |
|      |              |                                                                         | Default value: 0.3ºC [0.6ºF] |
|      |              |                                                                         |                              |
|      |              |                                                                         |                              |
|      | ×            | Dead band in cooling ramp1:                                             |                              |
|      | CONTROL      | Display shows "CONTROL DERD BRND 1 COOLING" and the value of the        |                              |
|      |              | cooling ramp1dead band, cooling symbol is also displayed.               | Dead band range :            |
| 47   |              | Please select the desired value of cooling ramp1 dead band.             | 0.3 to 5.0°C [0.6 to 10.0°F] |
| 47   | <u> </u>     |                                                                         | Increment: 0.1°C [0.2°F]     |
|      |              |                                                                         | Default value: 0.3ºC [0.6ºF] |
|      | xte          |                                                                         |                              |
|      | **           |                                                                         |                              |
|      |              | Dead band in cooling ramp2:                                             |                              |
|      | глитол       | Display shows "CONTROL DERD BRND 2 COOLING" and the value of the        |                              |
|      |              | cooling ramp2 dead band, cooling symbol is also displayed.              | Dead band range :            |
| 40   |              | Please select the desired value of cooling ramp2 dead band.             | 0.3 to 5.0°C [0.6 to 10.0°F] |
| 40   | <u> </u>     |                                                                         | Increment: 0.1°C [0.2°F]     |
|      |              |                                                                         | Default value: 0.3°C [0.6°F] |
|      | 144          |                                                                         |                              |
|      |              |                                                                         |                              |
|      |              | Anti-cycling delay cooling contact (protection for compressor):         |                              |
| 1    |              | Display shows "COULING BITLEYER FUNLITES" and the value (in minutes) of |                              |
| 1    |              | the delay to activate / reactivate cooling contact                      |                              |
|      | <b>_</b>     | Please select the desired value of the delay cooling contact            | Range: 0 to 15 min.          |
| 49   | <u> </u>     |                                                                         | Increment: 1 min.            |
|      |              |                                                                         | Derault Value: 2 min.        |
|      | 14           |                                                                         |                              |
|      | **           |                                                                         |                              |

## Specification & Installation instructions

| Step | Display                   | Description                                                                                                    | Values                                                                             |
|------|---------------------------|----------------------------------------------------------------------------------------------------|------------------------------------------------------------------------------------|
|      |                           | Integration time factor setting:                                                                                                    |                                                                                    |
| 50   |                           | Display shows "RDJUST INTGRAL TIME IN SECONDS" and the time in seconds for the integration factor compensation. Please select the desired value of the integration factor compensation.                                                                                                    | Range: 0 to 250 seconds<br>Increment: 5 seconds<br><i>Default value: 0 seconds</i> |
|      |                           |                                                                                                    |                                                                                    |
| 51   | ENRBLE                    | Set Anti-freeze protection enable or disable:<br>Display shows "ENRBLE RNTI FREEZE PROTECT".<br>You can enable or disable the Anti-freeze function in control mode<br>adjustment by end user.<br>When enable, if thermostat is in OFF mode, if temperature drop to 4°C,<br>reheat will start to go up temperature to 5°C. | ENRBLE<br>Default value:<br>Disable (NO)                                           |
|      |                           |                                                                                                    |                                                                                    |
| 52   | ROJUST                    | Communication bauds rate:<br>Display shows "RDJUST COMPORT BRUDS RATE" and the value of the baud<br>rate in kBds.                                                                                                    |                                                                                    |
|      | <u>9</u> .5               | Select the desired bauds for communication.                                                                                                    | Range: 9600, 19200, 38400, 76800<br>Default value: 9.6 kBds                        |
|      |                           | Communication MSTP/Mac address:                                                                                                    |                                                                                    |
|      |                           | Display shows "RDJUST ISTP IRE RDDRESS".                                                                                                    |                                                                                    |
|      |                           | Select the desired MSTP/Mac for communication.                                                                                                    | Range: 0 to 254                                                                    |
| 53   |                           |                                                                                                    | Increment: 1                                                                       |
|      |                           |                                                                                                    | Default value: 1                                                                   |
|      |                           | Communication device instance:                                                                                                    |                                                                                    |
|      | ROJUST                    | Usplay shows "HUJUST UEPILE INSTRACT UISJUUU".                                                                                                    | ROJUST                                                                             |
| 54   | ПО                        | If you do not want to change the device, go directly to step #1.                                                                                                    | Default value: no                                                                  |
|      |                           |                                                                                                    |                                                                                    |
|      |                           | Communication device instance (cont'd):                                                                                                    |                                                                                    |
| 55   | 0 <i>IS</i> 30 <i>0</i> 0 | You can modify the device address by incrementing or decrementing the                                                                                                    | Dense: 0 to 1101202                                                                |
|      |                           | blinking digit with " $\Delta$ " or " $\nabla$ "buttons. To modify following digit on right press (*/*), to return to digit on the left press (*/*).                                                                                                    | Range: 0 to 4194302<br>Increment: 1 by digit<br>Default value: 0153000             |
|      |                           |                                                                                                    |                                                                                    |

## Air flow program mode

Push on both (\*\*\*) and (\*\*\*\*) buttons for 5 seconds to access the user air flow program mode. This menu is accessible only If "**PrSd**" or "**PrSa**" has been selected at step #30, 31 or 32.

| Step | Display | Description                                                                                                    | Values                               |
|------|---------|----------------------------------------------------------------------------------------------------|--------------------------------------|
| F1   |         | Password:<br>Display shows "ENTER PR55₩RD" and 000.<br>You have 1 minute to enter the password by incrementing or<br>decrementing the blinking digit with △ and ▽ buttons.To modify<br>following digit on right press (*/b), to return to digit on the left press (****).<br>When the password is entered press on (***). If you do a mistake, you<br>will see "Eror" and the thermostat will return in operation mode. You<br>need to redo this step. | Password: 637 (corresponding to NEP) |

When the password is entered and you are in the balancing mode, this symbol  $\checkmark$  is displayed. Press on the button to advance to the next program function, press on the button to return to previous step and press on the  $\triangle$  or  $\bigtriangledown$  button to change value. The system will exit the menus and return to normal function if you navigate through the entire menu or if no button is pressed for 5 minutes, changed values will be saved.

| Sten | Display      | Description                                                                                                    | Values                                                     |
|------|--------------|----------------------------------------------------------------------------------------------------|------------------------------------------------------------|
| Otep |              | Internal temperature sensor calibration:                                                                           | Values                                                     |
|      | INSIDE       | Display shows "INSIDE TEMPER SENSOR OFFSET" and temperature read by                                                |                                                            |
| F2   |              | You can adjust the calibration of the sensor by comparison with a known                                            | Range : 10 to 40°C [50 to 104°F]                           |
|      |              | thermometer. For example if thermostat has been installed in an area                                               | (max. offset ± 5 °C)                                       |
|      |              | where temperature is slightly different than the room typical temperature                                          |                                                            |
|      |              | (thermostat place right under the air diffuser).                                                                   |                                                            |
|      |              | External temperature sensor calibration: (If "EtS" has been selected at step                                       |                                                            |
| F3   | EX TERN      | #30, 31 or 32)                                                                                                    |                                                            |
|      |              | by the external temperature sensor (if connected on the selected input).                                           | Range: 0 to 50°C [41 to 122.0°F]                           |
|      | <u> </u>     | If the sensor is not connected or short circuited, the display shows "Eror".                                       | $(\text{frax. offset } \pm 5 ^{\circ}\text{C})$            |
|      |              | You can adjust the calibration of the external sensor by comparison with a                                         |                                                            |
|      |              | known thermometer.                                                                                                 |                                                            |
|      | ×            | Pressure filter setting:                                                                                           |                                                            |
|      | PRE SS UR    | Display shows "PRESSUR FILTER TIME IN SECONDS" and the time in seconds                                             |                                                            |
|      | <b>–</b>     | Please select the desired value of the numeric filter.                                                             | Range: 1 to 10 seconds                                     |
| ►4   | <u> </u>     |                                                                                                    | Increment: 1 seconds                                       |
|      |              | This filter stabilize the reading and slowed down the answer of the                                                |                                                            |
|      |              |                                                                                                    |                                                            |
|      |              | Integration time factor setting:                                                                                   |                                                            |
|      | RIRFLOW      | Display shows "RIRFLOW INTGRAL TIME IN SECONDS" and the time in minutes                                            |                                                            |
|      |              | for the integration factor compensation.<br>Please select the desired value of the integration factor compensation | Range: 0 to 60 min.                                        |
| F5   | U U          |                                                                                                    | Increment: 1 min.                                          |
|      |              |                                                                                                    | Default Value: 0 min.                                      |
|      |              |                                                                                                    |                                                            |
|      |              | Air flow K factor:                                                                                                 |                                                            |
|      |              | Display shows "RDJUST RIRFLOW KFRETOR VNON" and the value of the k                                                 |                                                            |
|      |              | factor or the V nominal according to your pressure sensor selection                                                | Range: 100 to 9995                                         |
| F6   | <b>170</b> 0 | ( <b>PrSd</b> of <b>PrSa</b> selected at step #30, 31 of 32)                                                       | Increment: 5                                               |
|      |              | <b>PrSd</b> V = $k\sqrt{\Delta P}$ when $\Delta P$ =1 (10.00V)                                                     | Default value: 1200                                        |
|      |              | <b>PrSa</b> Vnom =10.00V                                                                                           |                                                            |
|      |              | Please select the desired value of k factor or the V nominal.                                                      |                                                            |
|      | ×            | Minimum cooling airflow:                                                                                           |                                                            |
|      | MINIMUM      | Display shows <i>i'llillillilli'l LUULII'B HIRFLUW</i> and the value of the minimum                                |                                                            |
| 67   | П            | Please select the desired value of the minimum airflow in cooling.                                                 | Range: 0 to maximum cooling airflow                        |
| F/   | <u> </u>     | The minimum value is restricted by the maximum value (step $\#E^{0}$ )                                             | Default value: 0                                           |
|      |              | The minimum value is resulcted by the maximum value. (step #Po)                                                    |                                                            |
|      |              |                                                                                                    |                                                            |
|      |              | Maximum cooling airflow:                                                                                           |                                                            |
| F8   | MRX IM LIM   | Display shows "IAXIAUA COOLING RIRFLOW" and the value of the maximum                                               |                                                            |
|      |              | Please select the desired value of the maximum airflow in cooling.                                                 | Range: minimum cooling airflow to<br>k factor or V nominal |
|      |              |                                                                                                    | Increment: 5                                               |
|      |              | The maximum value is restricted by the minimum value. (step #F7)                                                   | Default value: 100                                         |
|      | *            |                                                                                                    |                                                            |
|      |              | Minimum heating airflow:                                                                                           | <u> </u>                                                   |
|      |              | Display shows "MINIMUM HERTING RIRFLOW" and the value of the minimum                                               |                                                            |
| F9   |              | airflow in heating.                                                                                                | Range: 0 to maximum heating airflow                        |
|      |              | r lease select the desired value of the minimum almow in neating.                                                  | Increment: 5                                               |
|      |              | The minimum value is restricted by the maximum value. (step #F10)                                                  | Detault value: 0                                           |
|      |              |                                                                                                    |                                                            |
| 1    |              |                                                                                                    |                                                            |

# Specification & Installation instructions

| Step | Display         | Description                                                                                                    | Values                                                                                                  |
|------|-----------------|----------------------------------------------------------------------------------------------------|----------------------------------------------------------------------------------------------------|
| F10  |                 | Maximum heating airflow:<br>Display shows "MRXIMUM HEATING AIRFLOW" and the value of the maximum<br>airflow in heating.<br>Please select the desired value of the maximum airflow in heating.<br>The maximum value is restricted by the minimum value. (step #F9)                                                                                                    | Range: minimum heating airflow to<br>k factor or V nominal<br>Increment: 5<br><i>Default value: 100</i> |
| F11  | ENFBLE<br>ID    | Enable or disable airflow balancing:<br>Display shows "ENRBLE RIRFLOW BRLANCE".<br>You can enable or disable the balancing airflow function.<br>If you do not need to balance system, select <b>No</b> . You will leave the<br>balancing menu and return to operation mode.<br>If you want to balance system, select <b>YES</b> . In this case, you will leave the<br>balancing menu and return to operation mode if no button is pressed for<br>30 minutes, changed values will be saved.                | ENRBLE<br>Default value:<br>Disable (No)                                                                |
| F12  |                 | Minimum airflow calibration:<br>Display shows "MINIMUM RIRFLOW" and the value of the minimum airflow<br>detected by the pressure sensor.<br>The thermostat will send a signal to the actuator close the VAV boxe at<br>minimum airflow. When the value on thermostat is stable, you can adjust<br>the calibration of the sensor by comparison with the reading on a<br>manometer or a balometer.<br>If you can't stabilize the system, you will need to increase the filter value.<br>(step #F4)          | Range: 0 to k factor or V nominal<br>(max. offset ± ½ value)<br>Increment: 1                            |
| F13  | MRX IMUM<br>750 | Maximum airflow calibration:Display shows "MRXIMUM RIRFLOW" and the value of the maximum airflow<br>detected by the pressure sensor.The thermostat will send a signal to the actuator open the VAV boxe at<br>maximum airflow. When the value on thermostat is stable, you can adjust<br>the calibration of the sensor by comparison with the reading on a<br>manometer or a balometer.If you can't stabilize the system, you will need to increase the filter value.<br>(step #F4)Come back to step #F11 | Range: 0 to k factor or V nominal<br>(max. offset ± ½ value)<br>Increment: 1                            |

## **Operation mode**

| Step | Description                                                                                                    | Display                                                                         |
|------|----------------------------------------------------------------------------------------------------|---------------------------------------------------------------------------------|
| A    | At powering up, thermostat will light display and activate all LCD segments during 2 seconds.<br><b>Illuminating the LCD.</b><br>To illuminate the LCD, you just have to push onto any of the 4 buttons. LCD will light for 4 seconds.<br><b>Temperature display</b><br>In operation mode, thermostat will automatically display temperature read.<br>If "OFF", "" and alarm symbol are displayed, the temperature sensor is not connected or short circuited.<br>To change the scale between °C and °F, press on <i>erre</i> button.<br><b>Air flow display</b><br>To display the air flow, press on <i>(*/*)</i> button for 5 seconds. When in this mode <i>"RIRFLOW"</i> is displayed. Air flow value will be displayed during 5 seconds. |                                                                                 |
| в    | Set point display and adjustment<br>To display the set point, press two times on $\Delta$ or $\nabla$ . Set point will be<br>displayed during 3 seconds.<br>To adjust set point, press on $\Delta$ or $\nabla$ while the temperature set point is<br>displayed.<br>Note: If set point adjustment has been locked, $\widehat{\bullet}$ symbol will be displayed.                                                                                                    | SE TPNT<br>CC.0°<br>CC.0°<br>CC.0°<br>CC.0°<br>CC.0°<br>CC.0°<br>CC.0°<br>CC.0° |
| с    | Night set back (NSB) :<br>When thermostat is in night set back mode, NSB symbol ) is displayed, so<br>set point for cooling and/or heating are increased as per the setting made in<br>programming mode.<br>If not locked, night set back can be derogated for a predetermined period by<br>pressing onto any of the 3 buttons. During period of NSB derogation the )<br>symbol will flash. If NSB does not flash, the derogation period is finished or<br>the Night set back derogation has been locked in programming mode.                                                                                                    | ۵۲.<br>۲۳<br>۲۳<br>۲۳<br>۲۳                                                     |

# Specification & Installation instructions

| Step | Description                                                                                                    | Display                                              |
|------|----------------------------------------------------------------------------------------------------|------------------------------------------------------|
|      | Control mode selection :<br>To verify which control mode is set, press on button. Control mode will be displayed during 5 seconds.                                                                                                    |                                                      |
| D    | <ul> <li>To change of control mode, press on ∆ or √while control mode is displayed. You can choose one of the following:</li> <li>✓ Automatic Cooling or Heating</li> <li>✓ Cooling and Heating OFF</li> <li>✓ Cooling only</li> <li>✓ Heating only</li> </ul> | $\begin{array}{cccccccccccccccccccccccccccccccccccc$ |
|      | Note: These selections can vary according to the choice made on steps #6 & #7.                                                                                                    |                                                      |

## Recycling at end of life

At end of life, please return the thermostat to your Neptronic<sup>®</sup> local distributor for recycling. If you need to find the nearest Neptronic<sup>®</sup> authorized distributor, please consult <u>www.neptronic.com</u>.